# Server Load Balancer

**Best Practices** 

MORE THAN JUST CLOUD |

### **Best Practices**

# How to use guaranteed-performance instances?

#### What are guaranteed-performance instances?

Performance metrics, such as Max Connection, CPS, and QPS, are included in the guaranteedperformance instance SLA. In contrast, shared-performance instances do not provide the performance guarantees. The Server Load Balancer resources are shared among the sharedperformance instances.

All instances are shared-performance instances before Alibaba launches guaranteed-performance instances. You can view the instance type on the console.

You can hover your mouse pointer to the green icon of the target guaranteed-performance instance to view the performance metrics, as shown in the following figure.

| <ul> <li>ID/Name</li> <li>Ib-</li> <li>(Name)</li> </ul> | Zone<br>cn-hangzhou-<br>f(Master) | IP Address(All) ~<br>47.98.17.89(Public IP) | Status | Network(All) -<br>Classic Network | Port/Health Check | Backend Server    | Specification<br>Guaranteed-<br>Performance | Method(All) +          | Method(All) +<br>Pay-As-You-Go | Actions<br>Manage   More |
|----------------------------------------------------------|-----------------------------------|---------------------------------------------|--------|-----------------------------------|-------------------|-------------------|---------------------------------------------|------------------------|--------------------------------|--------------------------|
| (None) 🖌                                                 | e(Slave)                          |                                             |        |                                   | comgareacomgare   | conigareaconigare | slb.s1.small                                | CPS: 3000<br>QPS: 1000 | ated                           |                          |

The following are three key metrics of guaranteed-performance instances:

#### Max Connection

The maximum number of connections to a SLB instance. When the maximum number of connections reaches the limits of the specification, the new connection will be dropped.

#### **Connection Per Second (CPS)**

The rate at which a new connection is established per second. When the CPS reaches the limits of the specification, the new connection will be dropped.

Query Per Second (QPS)

The number of HTTP/HTTPS queries/requests that can be processed per second, which is specific to layer-7 listeners. When the QPS reaches the limits of the specification, the new connection will be dropped.

Alibaba Cloud Server Load Balancer provides the following specifications for guaranteedperformance instances:

| Specification   |                                | Max<br>Connection | CPS    | QPS   |  |
|-----------------|--------------------------------|-------------------|--------|-------|--|
| Specification 1 | Small I<br>(slb.s1.small)      | 5000              | 3000   | 1000  |  |
| Specification 2 | Standard I<br>(slb.s2.small)   | 50000             | 5000   | 5000  |  |
| Specification 3 | Standard II<br>(slb.s2.medium) | 100000            | 10000  | 10000 |  |
| Specification 4 | Higher I<br>(slb.s3.small)     | 200000            | 20000  | 20000 |  |
| Specification 5 | Higher II<br>(slb.s3.medium)   | 500000            | 50000  | 30000 |  |
| Specification 6 | Super I<br>(slb.s3.large)      | 1000000           | 100000 | 50000 |  |

#### How to choose specifications for guaranteedperformance instances?

Choose the specification according to your service types, and the overall principle is as follows:

The key factor for layer-4 listeners is the number of concurrent connections of TCP keepalive connections, then the max connection is considered as the key metric. Depending on the business scenarios, estimate the maximum number of concurrent connections and select the appropriate specification.

The key factor for layer-4 listeners is QPS performance. QPS determines the throughput of a layer-7 application system. Similarly, you also need to estimate the QPS based on experience. After the initial selection of a specification, you can adjust the specification during business stress test and real test.

Use other monitoring metrics introduced by guaranteed-performance instances to check the traffic trend, peak traffic, and so on for more accurate selection. For more information, see Monitoring data.

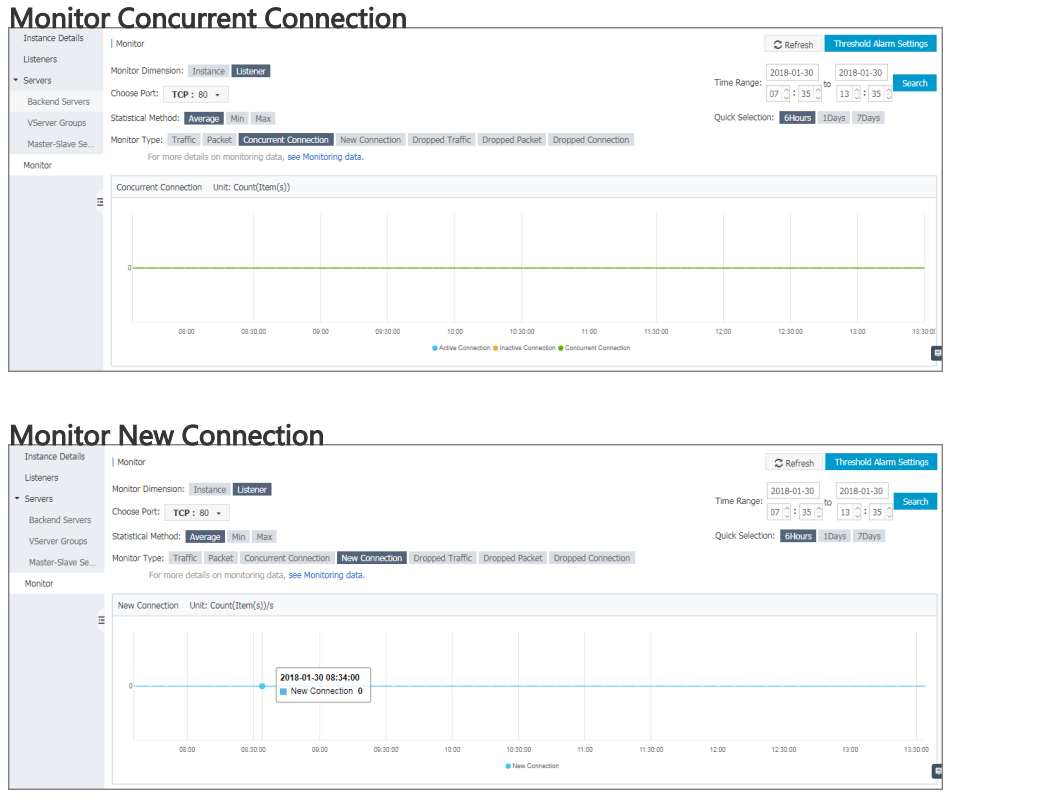

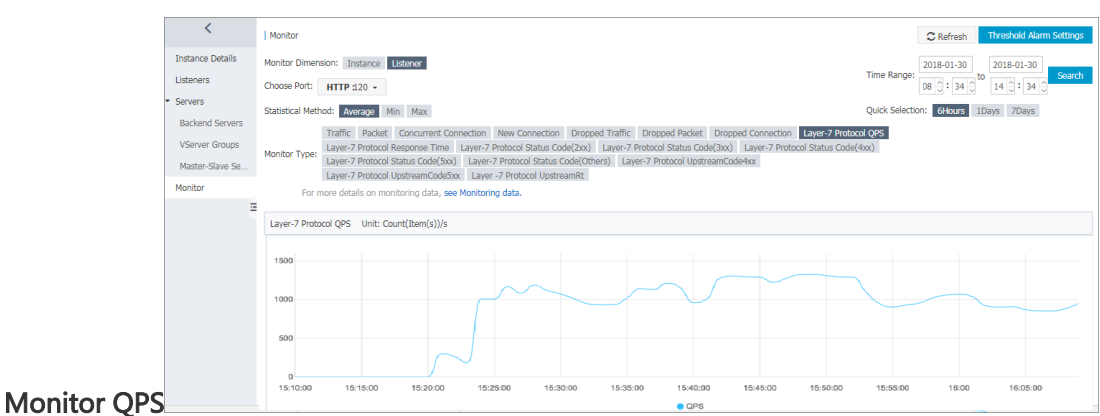

#### Limits on the configuration change of a guaranteedperformance instance

You can change the configuration of a guaranteed-performance instance, as shown in the following figure.

| Server Load Balancer<br>ID/Name | Zone                                                  | IP Address(All) +    | Status  | Network(All) +  | Port/Health Check          | Backend Server             | Instance<br>Specification                                 | Bandwidth<br>Billing<br>Method(All) + | Billing<br>Method(                          | All) +                                    | Actions      |
|---------------------------------|-------------------------------------------------------|----------------------|---------|-----------------|----------------------------|----------------------------|-----------------------------------------------------------|---------------------------------------|---------------------------------------------|-------------------------------------------|--------------|
| None)                           | cn-hangzhou-<br>f(Master)<br>cn-hangzhou-<br>e(Slave) | 47 89(Public IP)     | Running | Classic Network | Not<br>ConfiguredConfigure | Not<br>ConfiguredConfigure | Guaranteed-<br>Performance<br>Instance<br>slb.s1.small () | Pay by Traffic                        | Pay-As-Y<br>2018-01-<br>16:02:5*<br>Created | ou-Go<br>-29 Mai<br>Start                 | nage   More+ |
| b-<br>ab8b4478a00ec11e89        | cn-hangzhou-<br>b(Master)<br>C-hangzhou-<br>d(Slave)  | 120145(Public<br>IP) | Running | Classic Network | TCP: 80                    | Not<br>ConfiguredConfigure | Shared-<br>Performance<br>Instance                        | Pay by Traffic                        | Pay-As-<br>2018-0<br>17:55:1<br>Created     | Stop<br>Release<br>Edit Tags<br>Change Co | nfiguration  |

| instance name: lb-1/ mh                      |                |                                                 |                                    |                      |              |                          |     |  |  |  |
|----------------------------------------------|----------------|-------------------------------------------------|------------------------------------|----------------------|--------------|--------------------------|-----|--|--|--|
| Billing item : Configuration fee+Traffic fee |                | +Traffic fee                                    | Instance Spec : Small I (slb.s1.sm | II) Primary zone : c | n-hangzhou-f | Backup zone : cn-hangzho | u-e |  |  |  |
| andwidth                                     | h : By traffic |                                                 | Instance type : Internet           | Region : China I     | ast 1        | slb rentalfee : Yes      |     |  |  |  |
| nti-DDos                                     | s : Enabled    |                                                 | Zone type : Multi-zone             |                      |              |                          |     |  |  |  |
|                                              |                |                                                 |                                    |                      |              |                          |     |  |  |  |
|                                              |                |                                                 |                                    |                      |              |                          |     |  |  |  |
|                                              |                |                                                 |                                    |                      |              |                          |     |  |  |  |
| Configu                                      | ration upgrade |                                                 |                                    |                      |              |                          |     |  |  |  |
| Configu                                      | ration upgrade |                                                 |                                    |                      |              |                          |     |  |  |  |
| Configu                                      | ration upgrade |                                                 |                                    |                      |              |                          |     |  |  |  |
| Configu                                      | ration upgrade |                                                 |                                    |                      |              |                          |     |  |  |  |
| Configu                                      | Instance type  | Internet                                        |                                    |                      |              |                          |     |  |  |  |
| e fype                                       | Instance type  | Internet                                        | •                                  |                      |              |                          |     |  |  |  |
| tance type                                   | Instance type  | Internet<br>Small I (slb s1                     | imali) 👻                           |                      |              |                          |     |  |  |  |
| configu                                      | Instance type  | Internet<br>Small I (slb.s1.                    | mali) 👻                            |                      |              |                          |     |  |  |  |
| Configure type                               | Instance type  | Internet<br>Small I (slb.s1.<br>Max connection: | mali) •                            |                      |              |                          |     |  |  |  |
| Configu                                      | Instance type  | Internet<br>Small I (slb.s1.<br>Max connection: | mali)                              |                      |              |                          |     |  |  |  |

**Note**: Some instances may be in old clusters because of historical inventory. These instances need to be migrated when they are changed to guaranteed-performance instances, thereby the corresponding Server Load Balancer service will be interrupted for 10s-30s. We recommend that you do this change when the traffic is low, or use **GSLB** to do global load balancing first and then change the configuration.

| Warning                                                                                                    |
|----------------------------------------------------------------------------------------------------|
| Please note that the Server Load Balancer service will be interrupted for 10s-<br>30s, if you change a performance-shared instance to the performance-<br>guaranteed instance. We recommend that you do this change when the traffic<br>is low, or use DNS to switch the service to another Sever Load Balancer<br>instance before changing the instance specification. The changes to the<br>bandwidth and billing method will not impact your business. |
| I am aware of the risk, continue Cancel                                                                                                    |

#### Pricing of guaranteed-performance instances

Different specification fees are charged on guaranteed-performance instances with different specifications. Alibaba Cloud also provides a free specification that can meet the demands of most shared-performance instance users.

**Note**: In addition to the specification fee, you also need to pay the configuration fee and traffic fee for an instance. For more information, see **Billing**.

# How to handle the original shared-performance instances?

The original shared-performance instances will not be automatically upgraded to guaranteedperformance instances and also will not be charged for the specification fee.

You can manually upgrade them to guaranteed-performance instances. After upgrading, you will be charged for the specification fee accordingly.

**Note**: Some of the shared-performance instances may be deployed in an old cluster. When upgrading these instances to guaranteed-performance instances, a service interruption of 10-30 seconds may occur during the migration of the instances. We recommend that you upgrade these instances in a low traffic period. The upgrading of the guaranteed-performance instances has no impact on the services.

# Why sometimes guaranteed-performance instances cannot reach the performance limit defined in the specification?

It is because of the short board principle.

Guaranteed-performance instances do not guarantee that the three metrics can reach the specification limits at the same time. That is, when one metric first reaches its limit, limitation is triggered.

For example, you have purchased a guaranteed-performance instance of specification higher I (slb.s3.small). When the QPS of the instance reaches 20,000 but the number of maximum connections does not reach 200,000, the new connections are still dropped because the QPS has reached the limitation.

**Note**: If you use Anti-DDoS Pro so that there are few source IPs, the HTTPS traffic may be unbalanced. You can open a ticket to solve the problem.

#### Why sometimes the performance of a guaranteedperformance instance is worse than that of a sharedperformance instance?

For a shared-performance instance, all the resources are shared. Its performance cannot be guaranteed when the traffic load is high. However, a guaranteed-performance instance can guarantee the performance at any time.

#### When can I use API to create and modify guaranteedperformance instances?

Now the creation and modification of guaranteed-performance instances is not supported by Server

Load Balancer API. Check your registered email account and Alibaba Cloud website for further notifications.

#### Can I still buy shared-performance instances?

Yes. However, shared-performance instances will be unavailable in the future. Check the registered email account and Alibaba Cloud website for further notifications.

## Configure cookie in the backend server

Server Load Balancer provides session persistence function. With session persistence enabled, Server Load Balancer can distribute requests from the same client to the same backend server during the session period.

For layer-4 listeners, session persistence is based on the IP address. The listener of Server Load Balancer forwards requests from the same IP address to the same backend server.

For layer-7 listeners, session persistence is based on cookies. If you choose the **Rewrite Cookie** method, you can set the **Cookie Name** as name, and set the key of vip.a.com 's cookie as name on the backend server.

| Hide Advanced     Options |                                                        |
|---------------------------|--------------------------------------------------------|
| Obtain Real IP:           | Enable(Default)                                        |
| Session Persistence:      | Enable<br>HTTP session persistence is based on cookie. |
| Cookie Handling:          | Rewrite Cookie                                         |
| Cookie Name:*             | name                                                   |
|                           | periods (.) or commas (,).                             |

Follow the instructions in this section to set cookies on a backend server.

#### Apache

Open the httpd.conf file and make sure that the following line is not commented.

LoadModule usertrack\_module modules/mod\_usertrack.so

Add the following configurations in the VirtualHost file.

CookieName name CookieExpires "1 days" CookieStyle Cookie CookieTracking on

#### Nginx

Configure the configuration file as follows.

```
server {
  listen 8080;
  server_name wqwq.example.com;
  location / {
   add_header Set-Cookie name=xxxx;
  root html;
  index index.html index.htm;
  }
}
```

### Lighttpd

Configure the configuration file as follows.

```
server.modules = ( "mod_setenv" )
$HTTP["host"] == "test.example.com" {
server.document-root = "/var/www/html/"
setenv.add-response-header = ( "Set-Cookie" => "name=XXXXXX" )
}
```

# Use Open API to configure Server Load Balancer

In this tutorial, the request parameters are included in the request URL, and the URL does not include common parameters. For more information, see API overview.

**Note**: To increase readability, the parameter values of the request URL in this example are not URL-encoded.

#### Prerequisites

You have created 2 ECS instances and granted access to their SSH and Web ports.

#### Procedure

Call CreateLoadBalancer interface to create a Server Load Balancer instance.

Request:

https://slb.aliyuncs.com/?Action=CreateLoadBalancer&RegionId=cn-hangzhou-dg-a01

Response:

```
{
    "RequestId":"3DE96B24-E2AB-4DFA-9910-1AADD60E13A5",
    "LoadBalancerId":"LoadBalancerId",
    "Address":"SLBIPAddress"
}
```

Call CreateLoadBalancerHttpListener interface to create a HTTP listener, of which the port is 80, for the Server Load Balancer instance.

Request:

https://slb.aliyuncs.com/?Action=CreateLoadBalancerHttpListener&LoadBalancerId=LoadBa lancerId&ListenerPort=80&BackendServerPort=80&ListenerStatus=active

Call SetLoadBalancerStatus interface to active the Server Load Balancer instance.

Request:

```
https://slb.aliyuncs.com/?Action=SetLoadBalancerStatus&LoadBalancerId=LoadBalancerId&LoadBalancerStatus=active
```

Call AddBackendServers interface to add an ECS instance to backend servers.

Request:

```
https://slb.aliyuncs.com/?Action=AddBackendServers&LoadBalancerId=LoadBalancerId&Ba
ckendServers=[{"ServerId":"ECS1InstanceID"}]
```

Response:

```
{
"RequestId" : "FA2F2172-63F2-409D-927C-86BD1D536F13",
"LoadBalancerId" : "LoadBalancerId",
"BackendServers" : {
"BackendServer" : [
{
"ServerId" : "ECS1InstanceId",
"Weight" : 100
}
]
```

Call AddBackendServers interface again to add an ECS instance to backend servers.

**Request:** 

```
https://slb.aliyuncs.com/?Action=AddBackendServers&LoadBalancerId=LoadBalancerId&Ba
ckendServers=[{"ServerId":"ECS2InstanceID"}]
```

Response:

```
{
"RequestId" : "C61FAD0A-2E87-4D0C-80B0-95AB758FCA70",
"LoadBalancerId" : "LoadBalancerId",
"BackendServers" : {
"BackendServer" : [
{
"ServerId" : "ECS1InstanceId",
"Weight" : 100
},
{
"ServerId" : "ECS2InstanceId",
"Weight" : 100
}
]
}
}
```

Call DescribeLoadBalancerAttribute interface to view the configuration of the Server Load Balancer instance.

**Request:** 

https://slb.aliyuncs.com/?Action=DescribeLoadBalancerAttribute&LoadBalancerId=LoadBal ancerId

Response:

{

```
"RequestId" : "4747E9AE-ADFD-412D-B523-C1CBD45A2154",
"LoadBalancerId" : "LoadBalancerId",
"Address" : "SLBIPAddress",
"IsPublicAddress" : "true",
"ListenerPorts" : {
"ListenerPort" : [
80
1
},
"BackendServers" : {
"BackendServer" : [
{
"ServerId" : "ECS1InstanceId",
"Weight" : 100
},
{
"ServerId" : "ECS2InstanceId",
"Weight" : 100
}
]
}
}
```

Use your browser to access the IP address of the Server Load Balancer instance to verify whether the service is working.

### **Remove backend ECS**

Directly removing backend ECS instances from a Server Load Balancer instance may cause service interruption. We recommend setting the weight of an ECS instance to zero first, and then remove it when no traffic is distributed to it.

Log on Server Load Balancer console.

Choose a region and then click the ID of the target Server Load Balancer instance.

In the left-side navigation pane, click Server > Backend Server.

If the ECS instance is added to a server group, click **VServer Group** or **Master-Slave Server Group** accordingly.

Hover the mouse pointer to the weight of the target ECS instance and then set the value to **0**.

| <                   | CCS- Return to Server Load Balancer List.                                                                                                    | rictions and Notes |  |  |  |  |  |  |  |  |  |  |
|---------------------|----------------------------------------------------------------------------------------------------|--------------------|--|--|--|--|--|--|--|--|--|--|
| Details<br>Listener | Load Balancer Server Pool Region : China East 1 (Hangzhou) Zone : cn-hangzhou-f (Master) /cn-hangzhou-e (Slave) 🛛                                                                               |                    |  |  |  |  |  |  |  |  |  |  |
| ▼ Server            | Servers Added Servers Not Added                                                                                                    |                    |  |  |  |  |  |  |  |  |  |  |
| Backend Server      | Instance Name <b>v</b> Enter the instance name of the ECS server. Search                                                                                                    | C Refresh          |  |  |  |  |  |  |  |  |  |  |
| VServer Group       | ECS Instance ID/Name Zone Public/Internal IP Address Status(All) - Network Type(All) - Health Check Weight                                                                                      | Action             |  |  |  |  |  |  |  |  |  |  |
| Master-Slave Server | Hob12gcip/immcrtiaavd<br>drey11/9222/b486         cn-<br>hangzhou-f         118         121 (Elsatic)         © Running         VPC<br>(vpc-bp15p1s/mx3fg2r5suredry)         Normal         100 | Remove             |  |  |  |  |  |  |  |  |  |  |

When no traffic is distributed to the ECS instance, click **Remove** to remove it from the backend server pool.

#### Troubleshoot

If there are ongoing service requests sent to the ECS instance after removing it from the backend server pool, check the following:

Whether the ECS instance is added to backend server pools of other Server Load Balancer instances.

You can use the ECS instance ID to filter Server Load Balancer instances that the ECS instance is added to.

| Instance Management               |                                           |                     |                    |                    |                   |                         |                     |                                    |                                     |                                             |          |        |
|-----------------------------------|-------------------------------------------|---------------------|--------------------|--------------------|-------------------|-------------------------|---------------------|------------------------------------|-------------------------------------|---------------------------------------------|----------|--------|
| China North 1 (Qingdao)           | China North 2                             | 2 (Beijing)         | China North 3 (Zha | ingjiakou)         | China East 1 (    | Hangzhou)               | China East 2 (Shang | hai) China :                       | South 1 (Shenz                      | nen)                                        |          |        |
| Hong Kong Asia Pacifi             | Singapore                                 | Asia Pacific SE 2 ( | (Sydney)           | US East 1 (Virg    | inia) US V        | Vest 1 (Silicon Valley) | Middle East         | 1 (Dubai)                          |                                     |                                             |          |        |
| Germany 1 (Frankfurt)             | Germany 1 (Frankfurt)                     |                     |                    |                    |                   |                         |                     |                                    |                                     |                                             |          |        |
| Create Server                     |                                           |                     |                    |                    |                   |                         |                     | Load Bala                          | ncer                                |                                             |          |        |
| Backend Server ID                 | ٣                                         | i-bp12gicjp         | 6mr                |                    | Search            | h 🔊                     | ag                  |                                    |                                     |                                             | <u>)</u> | ٥      |
| Server Load Balancer<br>ID/Name   | Zone                                      | IP Address(         | (All)<br>Status    | Network(All        | l)<br>Port/Health | Check                   | Backend Server      | Instance Spec                      | Bandwidth<br>Billing<br>Method(All) | Billing<br>Method(All)                      |          | Action |
| b-1udstfm38<br>acs-slb-cfe9117922 | cn-hangzhou-<br>f(Master)<br>cn-hangzhou- | 120<br>Public IP    | Running            | Classic<br>Network | TCP: 80           | Normal                  | cfe91179            | Shared-<br>Performance<br>Instance | Pay by Traffic                      | Pay-As-You-<br>Go<br>2017-09-16<br>14:27:43 | Manage   | More≠  |

Log on to the ECS instance, run the netstat command to check whether the ECS instance is deployed with public services.

Windows: Run netstat -ano to view all open ports on the instance.

Linux: Run this command to view all open ports on the instance or use other parameters of the netstat command.

|       |          |          | :~# ne          | tstat -ar | 10          |             |                     |                   |
|-------|----------|----------|-----------------|-----------|-------------|-------------|---------------------|-------------------|
| Activ | e Interr | net conr | nections (serve | rs and es | stablished) |             |                     |                   |
| Proto | Recv-Q   | Send-Q   | Local Address   |           | Foreign Ad  | dress       | State               | Timer             |
| tcp   | Θ        | Θ        | 0.0.0.0:22      |           | 0.0.0.0:*   |             | LISTEN              | off (0.00/0/0)    |
| tcp   | Θ        | Θ        | 0.0.0.0:111     |           | 0.0.0.0:*   |             | LISTEN              | off (0.00/0/0)    |
| tcp   | Θ        | Θ        | 172.16.         | :42285    |             | <b>`:80</b> | ESTABLISHED         | off (0.00/0/0)    |
| tcp   | Θ        | 428      | 172.16.         | 22        |             | :44         | 332 ESTABLISHED     | on (0.16/0/0)     |
| tcn6  | 0        | Θ        | :::111          |           | *           |             | LISTEN              | off (0.00/0/0)    |
| udo   | õ        | õ        | 0.0.0.0:42947   |           | 0.0.0.0:*   |             | Eroten              | off $(0, 00/0/0)$ |
| udp   | õ        | õ        | 0.0.0.0.68      |           | 0.0.0.0.*   |             |                     | off (0.00/0/0)    |
| udp   | 6        | 0        | 0 0 0 0 0 111   |           | 0.0.0.*     |             |                     | off (0.00/0/0)    |
| udp   | 6        | 0        | 0.0.0.0.0.111   |           | 0.0.0.0.*   |             |                     | off $(0.00/0/0)$  |
| uup   | 0        | 0        | 0.0.0.0:027     | 100       | 0.0.0.0.*   |             |                     |                   |
| uap   | U        | 0        | 1/2.10.         | :123      | 0.0.0.0:*   |             |                     | 011 (0.00/0/0)    |
| udp   | Θ        | Θ        | 127.0.0.1:123   |           | 0.0.0.0:*   |             |                     | off (0.00/0/0)    |
| udp   | Θ        | Θ        | 0.0.0.0:123     |           | 0.0.0.0:*   |             |                     | off (0.00/0/0)    |
| udp6  | Θ        | Θ        | :::111          |           | :::*        |             |                     | off (0.00/0/0)    |
| udp6  | Θ        | Θ        | :::627          |           | :::*        |             |                     | off (0.00/0/0)    |
| udp6  | Θ        | Θ        | :::123          |           | :::*        |             |                     | off (0.00/0/0)    |
| udp6  | Θ        | Θ        | :::1275         |           | :::*        |             |                     | off (0.00/0/0)    |
| Activ | e UNIX d | domain's | ockets (server  | s and est | tablished)  |             |                     |                   |
| Proto | RefCnt   | Flags    | Type            | State     | I-No        | de Pat      | th                  |                   |
| unix  | 2        | []       | DGRAM           |           | 7689        | /r          | un/svstemd/shutdow  | nd                |
| unix  | 7        | [ ]      | DGRAM           |           | 7691        | /r          | un/systemd/journal, | /dev-log          |

## Obtain the real IP address of the client

#### Introduction to the function of obtaining IP address

Alibaba Cloud Server Load Balancer provides the function of obtaining the real IP address of the client and this function is enabled by default.

For the Layer-4 load balancing service (TCP protocol), listeners distribute client requests to backend ECS servers without modifying the request headers. Therefore, you can obtain the real IP address from the backend ECS servers without additional configurations.

For the Layer-7 load balancing service (HTTP/HTTPS protocol), you have to configure the application servers, and then use the X-Forwarded-For header to obtain the real IP addresses of the clients.

Note: For the HTTPS load balancing service, the SSL certificates are configured in frontend listeners, the backend still uses the HTTP protocol. Therefore, the configurations on application servers are the same for HTTP and HTTPS protocols.

| Add Listener                                          |                                                                                                    |
|-------------------------------------------------------|----------------------------------------------------------------------------------------------------|
| 1.Listener Configurati                                | on > 2.Health Check Configuration > 3.Success                                                                                                    |
| Frontend Protocol<br>[Port] <b>*</b>                  | HTTP <b>v</b> : You can enter any port number from 1-65535.                                                                                         |
| Backend Protocol<br>[Port] <b>*</b>                   | HTTP : You can enter any port number from 1-65535.                                                                                                  |
| Peak Bandwidth:                                       | Unlimited Configure<br>You can set a peak bandwidth from 1-5000M. By default, the instances<br>charged by traffic do not have peak bandwidth limit. |
| Scheduling<br>Algorithm:                              | Weighted Roun 🔻                                                                                                    |
| Use VServer Group:                                    | 0                                                                                                    |
| Automatically Activate<br>Listener after<br>Creation: | Activated                                                                                                    |
| Collapse –<br>Advanced<br>Options                     |                                                                                                    |
| Obtain Real IP:                                       | Activated(Default)                                                                                                    |
| Session Persistence:                                  | Close<br>HTTP HTTP sticky sessions are based on cookies.                                                                                            |

### Configure web applications

This section introduces some common methods used to configure web applications.

#### Configure IIS7/IIS8

Download and extract the F5XForwardedFor.

Copy the F5XFFHttpModule.dll and F5XFFHttpModule.ini files from the extracted folder to a folder, such as C:\F5XForwardedFor\. Make sure that the IIS process has the write permission to this folder.

Open the IIS Manager, and then double-click the Modules function.

| File View Help                                        |                      |                       |                            |                       |                       |                        |                     |     |
|-------------------------------------------------------|----------------------|-----------------------|----------------------------|-----------------------|-----------------------|------------------------|---------------------|-----|
| Connections                                           | 🧤 iZe                | eu6akphal             | o4juZ Hoi                  | me                    |                       |                        |                     |     |
| Start Page<br>▲ Start Page<br>▲ Call Application Page | Filter:              |                       | • 🔻 Go 🕞 🦕                 | Show All              | Group by: Are         | ea                     | -                   | ^   |
| ⊳                                                     | <u></u>              | Ð                     | 0                          |                       | 404                   | 2                      | <b>*</b>            |     |
|                                                       | Authentic            | Compression           | Default<br>Document        | Directory<br>Browsing | Error Pages           | Handler<br>Mappings    | HTTP<br>Respon      |     |
|                                                       |                      | <b>j</b>              |                            |                       | 0                     | <b>D</b>               | 2                   |     |
|                                                       | Logging              | MIME Types            | Modules                    | Output<br>Caching     | Request<br>Filtering  | Server<br>Certificates | Worker<br>Processes |     |
|                                                       | Manageme             | ent                   |                            |                       |                       |                        |                     | - ^ |
|                                                       |                      |                       | 88                         | 88                    |                       | <b>*</b>               |                     |     |
|                                                       | Configurat<br>Editor | Feature<br>Delegation | IIS Manager<br>Permissions | IIS Manager<br>Users  | Management<br>Service | Shared<br>Configurat   |                     |     |

Click Configure Native Modules, and then click Register.

|                     | Configure Native Madula                          | . ? X    |           | Actions            |
|---------------------|--------------------------------------------------|----------|-----------|--------------------|
|                     | Configure Native Module                          | s L.     |           | Add Managed Module |
| Use this<br>Web ser | Select one or more registered modules to enable: |          | the       | View Ordered List  |
| Group               | UriCacheModule                                   | Register |           | Help               |
| Name                | TokenCacheModule                                 | Edit     | ntry Type |                    |
| Anony               |                                                  |          | ocal      |                    |
| Custon              |                                                  | Remove   | ocal      |                    |
| Default             |                                                  |          | ocal      |                    |
| Directo             |                                                  |          | ocal      |                    |
| HttpCa              |                                                  |          | ocal      |                    |
| HttpLo              |                                                  |          | ocal      |                    |
| Protoco             |                                                  |          | ocal      |                    |
| Reques              |                                                  |          | ocal      |                    |
| StaticC             |                                                  |          | ocal      |                    |
| StaticFi            |                                                  |          | ocal      |                    |
|                     |                                                  |          |           |                    |
|                     | Or                                               | Cancel   |           |                    |
|                     | UK                                               | Cancel   |           |                    |
|                     |                                                  |          |           |                    |

Add the copied the .dll file.

| Register Native Module ? ×                                                  |  |
|-----------------------------------------------------------------------------|--|
| Name:<br>F5XForwardedFor_64                                                 |  |
| Path:<br>C:\Users\Administrator\Desktop\F5XForwardedFor\F5XForwardedFor<br> |  |
| OK Cancel                                                                   |  |

Add the ISAPI and CGI restrictions for the .dll file and set the restriction to Allowed.

Make sure that you have installed the ISAPI and CGI applications.

| File View Help                                    |                                                                                          |             |                                                   |  |  |  |  |  |
|---------------------------------------------------|------------------------------------------------------------------------------------------|-------------|---------------------------------------------------|--|--|--|--|--|
| Connections                                       | Use this feature to specify the ISAPI and CGI extensions that can run on the Web server. |             |                                                   |  |  |  |  |  |
| IZeubakphab4juZ (IZeubakphi     Application Pools | N Group by No Grouping                                                                   |             |                                                   |  |  |  |  |  |
| Application roots                                 | oroup by. No orouping                                                                    |             |                                                   |  |  |  |  |  |
| ⊳õi Sites                                         | Description                                                                              | Restriction | Path                                              |  |  |  |  |  |
|                                                   | Active Server P                                                                          | Allowed     | %windir%\system32\inetsrv\asp.dll                 |  |  |  |  |  |
|                                                   | х64                                                                                      | Allowed     | C:\Users\Administrator\Desktop\F5XForwardedFor\F5 |  |  |  |  |  |
|                                                   | x86                                                                                      | Allowed     | C:\Users\Administrator\Desktop\F5XForwardedFor\F5 |  |  |  |  |  |
|                                                   |                                                                                          |             |                                                   |  |  |  |  |  |

Restart the IIS Manager.

#### **Configure Apache**

Run the following command to install the mod\_rpaf module.

wget http://stderr.net/apache/rpaf/download/mod\_rpaf-0.6.tar.gz tar zxvf mod\_rpaf-0.6.tar.gz cd mod\_rpaf-0.6 /alidata/server/httpd/bin/apxs -i -c -n mod\_rpaf-2.0.so mod\_rpaf-2.0.c

Open the /alidata/server/httpd/conf/httpd.conf file and add the following information at the end of the content.

LoadModule rpaf\_module modules/mod\_rpaf-2.0.so RPAFenable On RPAFsethostname On RPAFproxy\_ips IP\_address RPAFheader X-Forwarded-For

RPAFproxy\_ips: the IP address is not the IP address of the Server Load Balancer instance. Check the Apache log to find the IP address, usually both the two IP addresses are entered.

Run the following command to restart the Apache server.

/alidata/server/httpd/bin/apachectl restart

#### **Configure Nginx**

Run the following command to install http realip module.

wget http://nginx.org/download/nginx-1.0.12.tar.gz
tar zxvf nginx-1.0.12.tar.gz
cd nginx-1.0.12
./configure --user=www --group=www --prefix=/alidata/server/nginx --with-http\_stub\_status\_module -without-http-cache --with-http\_ssl\_module --with-http\_realip\_module
make
make install
kill -USR2 `cat /alidata/server/nginx/logs/nginx.pid`
kill -QUIT `cat /alidata/server/nginx/logs/ nginx.pid.oldbin`

Run the following command to open the nginx.conf file.

vi /alidata/server/nginx/conf/nginx.conf

Find the following content and add the required information after it.

fastcgi connect\_timeout 300; fastcgi send\_timeout 300; fastcgi read\_timeout 300; fastcgi buffer\_size 64k; fastcgi buffers 4 64k; fastcgi busy\_buffers\_size 128k; fastcgi temp\_file\_write\_size 128k;

The information to be added:

set\_real\_ip\_from IP\_address
real\_ip\_header X-Forwarded-For;

set\_real\_ip\_from IP: the IP address is not the IP address of the Server Load Balancer instance. Check the Nginx log to find the IP address, usually both the two IP addresses are entered.

Run the following command to restart the Nginx server.

/alidata/server/nginx/sbin/nginx -s reload

# How to forward same-domain requests to different servers

In this case, we use four ECSs deployed with Nginx servers as the example to demonstrate how to configure forwarding rules specified by domain name and URL, so as to fulfill traffic forwarding as shown in the following table.

| Frontend request  | Forward traffic to                      |
|-------------------|-----------------------------------------|
| www.aaa.com/tom   | Server SLB_tom1 and server SBL_tom2     |
| www.aaa.com/jerry | Server SLB_jerry1 and server SBL_jerry2 |

| Instance ID/Name                                                                                                    | Zone                         | IP Address                                                                          | Status(All)  | Network<br>Type(All) + |
|----------------------------------------------------------------------------------------------------|------------------------------|-------------------------------------------------------------------------------------|--------------|------------------------|
| i-bp1 and an an an an an an an an an an an an an                                                                                                    | \$<br>China East 1<br>Zone F | 4 21(Elastic IP<br>1 1 1 1 1 21(Elastic IP<br>1 1 1 1 1 21(Private IP<br>Address)   | •<br>Running | VPC                    |
| i-bp://www.apy<br>SLB_jerry2                                                                                                    | \$<br>China East 1<br>Zone F | 41.96.172.148(Elastic IP<br>indiana)<br>172.16.33.32(Private IP<br>Address)         | •<br>Running | VPC                    |
| i-be The second second se | \$<br>China East 1<br>Zone F | 1 <b>K S2 119 04</b> (Elastic IP<br>Accessed)<br>17 16 19 00(Private IP<br>Address) | •<br>Running | VPC                    |
| i-bpl according to the hot SLB_tom2 🖌                                                                                                    | \$<br>China East 1<br>Zone F | 47.06.169.125(Elastic IP<br>Address)<br>172.04.30(Private IP<br>Address)            | •<br>Running | VPC                    |

#### Procedure

Create an Internet-facing SLB instance.

For details, see Create a server load balancer.

Resolve the domain name into the public IP of the SLB instance by using DNS.

For convenience, the public IP of the SLB instance is bound to domain name www.aaa.com in the host file in this case.

Create two VServer groups.

Locate the newly created instance in the Server Load Balancer console and click the instance ID to go to the **Instance Details** page.

In the left-side navigation pane, click **Server > VServer Group**.

Click Create VServer Group.

In the dialog box that appears, select the backend servers to be added and set ports and weights for them respectively. The ports for ECSs in the VServer group can be different.

In this case, enter **TOM** as the server group name, add server SLB\_tom1 and server SBL\_tom2 into the group, set the port number to 80, and keep the default weight value (100).

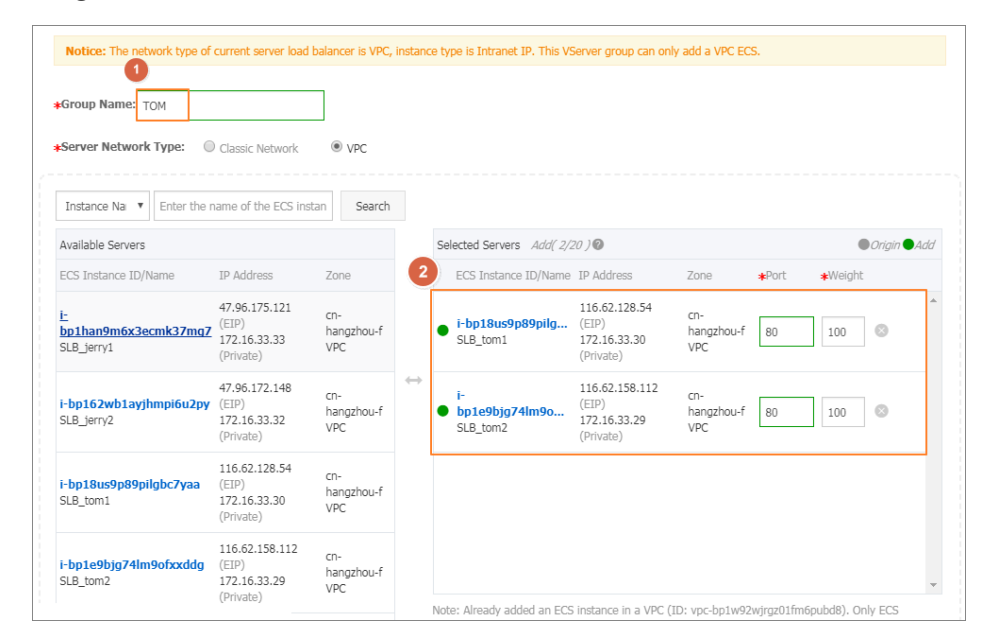

Repeat the preceding steps to add another VServer group named JERRY, which includes server SLB\_jerry1 and server SBL\_jerry2.

#### Add a listener.

In the left-side navigation pane, click Listeners, and click Add Listener.

Configure the listener. In this case, the listener is configured as follows:

- i. Frontend protocol [Port]: HTTP: 80
- ii. Backend protocol [Port]: HTTP: 80
- iii. Scheduling algorithm: Round-robin.
- iv. Keep the default values for other configuration items.

On the Listeners page, click More > Add Forwarding Rules.

|     | training_SLB               | *Return to Server Load Balancer Lis | t       |                  |                        |              |                   |                 |                     | Restriction                                                          | s and Notes |
|-----|----------------------------|-------------------------------------|---------|------------------|------------------------|--------------|-------------------|-----------------|---------------------|----------------------------------------------------------------------|-------------|
| 1 u | steners                    |                                     |         |                  |                        |              |                   |                 |                     | Add Listener                                                         | Refresh     |
|     | Front-end<br>Protocol/Port | Backend Protocol/Port               | Status  | Forwarding Rules | Session<br>Persistence | Health Check | Peak<br>Bandwidth | Server<br>Group |                     |                                                                      | Actions     |
|     | HTTP: 80<br>Start Stop     | HTTP:80<br>Delete                   | Running | Round Robin      | Disable                | Enable       | No Limits         | -               | Configure   Details | Add Forwarding Rule Activate Stop Delete Set Access Co Add Forwardin | ntrol       |

On the Forwarding rules page, click Add Forwarding Rules.

Configure three forwarding rules.

| Add Forwarding Rules                                                                                                    |             |                 |                  |          |  |  |  |  |
|----------------------------------------------------------------------------------------------------|-------------|-----------------|------------------|----------|--|--|--|--|
|                                                                                                    |             |                 |                  |          |  |  |  |  |
| Rule Name                                                                                                    | Domain Name | URL             | VServer<br>Group | Actions  |  |  |  |  |
| rule1                                                                                                    | www.aaa.com | /jerry          | JERRY            | Delete   |  |  |  |  |
| rule2                                                                                                    | www.aaa.com | /tom            | ТОМ              | Delete   |  |  |  |  |
| rule3                                                                                                    | www.aaa.com |                 | ТОМ              | / Delete |  |  |  |  |
|                                                                                                    | Add         | Forwarding Rule | ]                |          |  |  |  |  |
| <ul> <li>* Domain name rule:</li> <li>The domain name can contain letters a-z, numbers 0-9, hyphens (-), and periods (.), and wildcard characters. The following two domain name formats are supported:</li> <li>Standard domain name: www.test.com</li> <li>Wildcard domain name: *.test.com. wildcard (*) must be the first character in the format of (*.)</li> <li>* URL rule:</li> </ul> |             |                 |                  |          |  |  |  |  |
| URLs must be 2-80 characters in length. Only letters a-z, numbers 0-9, and characters '-' '/' '?' '%' '#' and '&' are allowed. URLs must be started with the character '/', but cannot be '/' alone.                                                                                                    |             |                 |                  |          |  |  |  |  |
| * At least one domain name rule or URL rule is required.                                                                                                    |             |                 |                  |          |  |  |  |  |
|                                                                                                    |             |                 | Confirm          | Cancel   |  |  |  |  |

Test:

Enter www.aaa.com/jerry in the browser and the following result is returned.

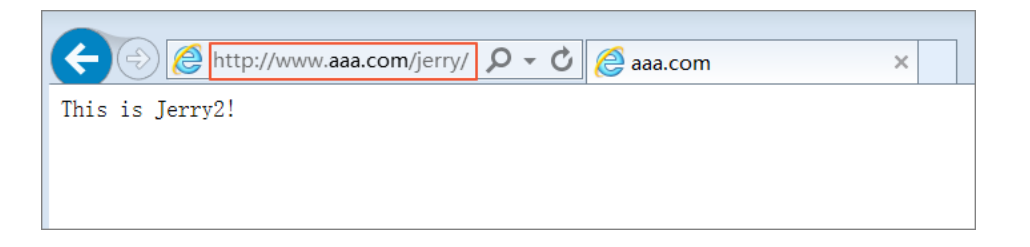

Enter www.aaa.com/tom in the browser and the following result is returned.

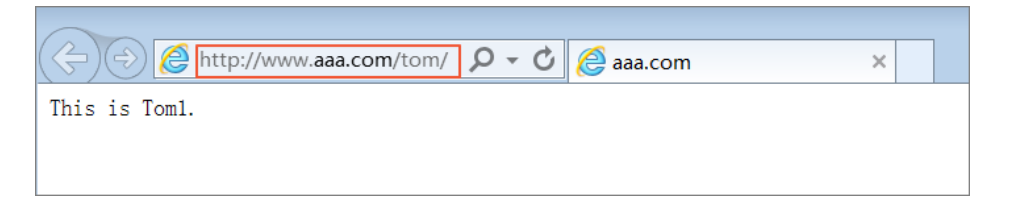

Enter www.aaa.com in the browser and the following result is returned.

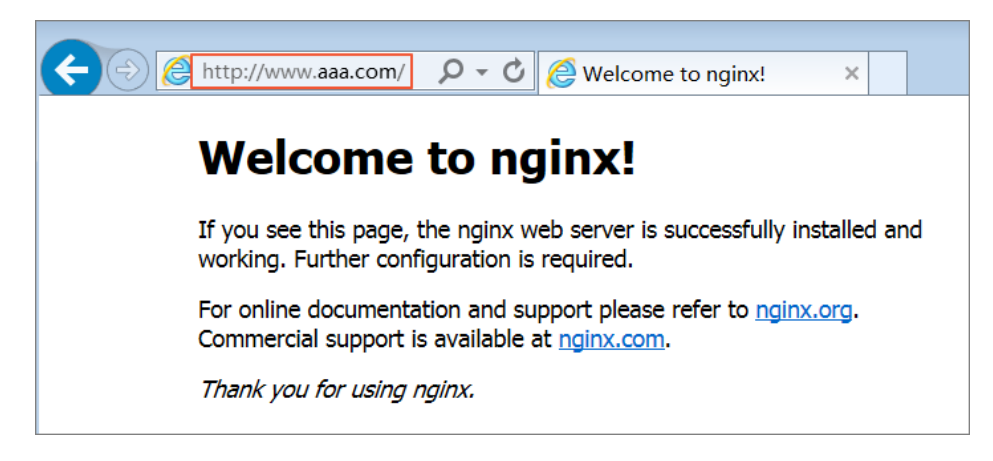